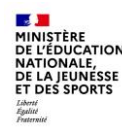

# Informations pour les parents

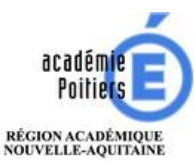

Education.gouv.fr : « EduConnect : un compte unique pour suivre et accompagner la scolarité de mon enfant » : https://www.education.gouv.fr/educonnect-un-compte-unique-pour-suivre-et-accompagner-la-scolarite-de-mon-enfant-7361

e aux services

une information grand public une infographie

| <b>Comment ça marche?</b><br>teleservices.education.gouv.fr                                                                                          |                                                                                                    |
|----------------------------------------------------------------------------------------------------|----------------------------------------------------------------------------------------------------|
| <b>P</b>                                                                                                    |                                                                                                    |
| Pour créer mon <b>compte unique</b> ,<br>j'ai besoin du <b>numéro de téléphone</b><br><b>portable</b> donné lors de l'inscription<br>de mes enfants. | 2 Une fois que mon compte<br>est créé, j'accède aux serr<br>et démarches associés<br>à chacun de mes enfants. |

#### À quoi sert EduConnect?

EduConnect est un compte unique qui permet d'accéder à un ensemble de services et démarches en ligne pour suivre la scolarité de mes enfants.

EduConnect remplace mes anciens comptes : il simplifie le suivi et l'accompagnement de la scolarité de mes enfants.

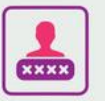

#### J'utilise ce compte unique :

- 1 identifiant/1 mot de passe pour tous mes enfants
- tout au long de leur scolarité (de l'école au lycée).

Je peux accéder par exemple :

- aux démarches en ligne (Scolarité services) comme la fiche de renseignements, la demande de bourse, etc.
- à l'espace numérique de travail (ENT)
- au livret scolaire de mes enfants.

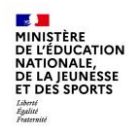

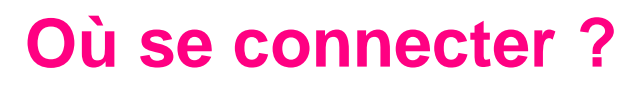

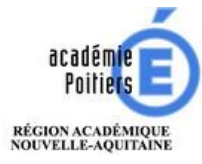

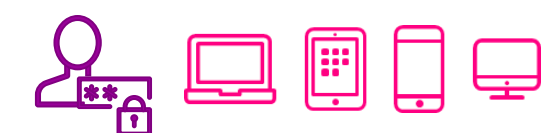

Vous pouvez utiliser votre compte EduConnect avec tous types d'équipements individuels (ordinateurs, tablettes, smartphones)

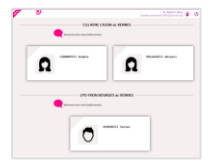

POUR ACCÉDER AUX TÉLÉSERVICES DE L'ÉDUCATION NATIONALE DU 1<sup>ER</sup> ET DU 2<sup>ND</sup> DEGRÉ : https://teleservices.education.gouv.fr

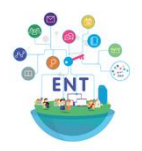

POUR ACCÉDER À L'ENT DANS LE SECOND DEGRÉ : https://ent.ac-poitiers.fr/ pour l'ENT Clg et Lyc ou https://lyceeconnecte.fr/ pour l'ENT Lyc

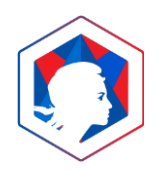

IL EST POSSIBLE D'UTILISER FRANCECONNECT POUR VOUS CONNECTER

# **Comment se connecter pour un parent ?**

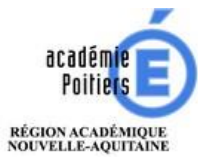

#### ACTIVATION DE VOTRE COMPTE : VOUS POUVEZ VOUS INSCRIRE EN AUTONOMIE

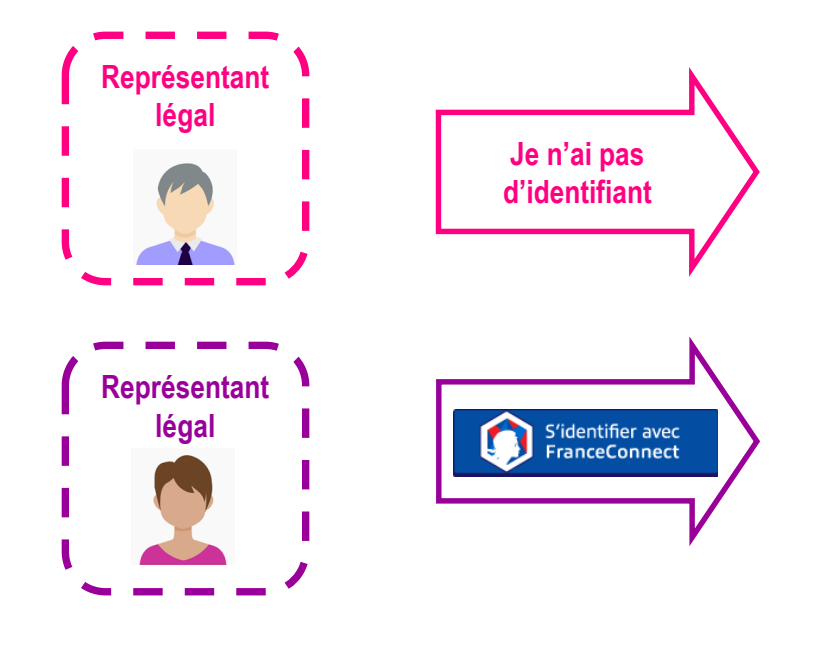

DE L'ÉDUCATION NATIONALE, DE LA JEUNESSE ET DES SPORTS

- 1. Identification : nom/prénom/n°portable
- 2. Réception/validation du code reçu par SMS
- 3. Confirmation du rattachement des enfants
- 4. Affichage de l'identifiant et choix d'un mot de passe
- 5. Accès aux services numériques
- 1. Choix du compte parmi ceux disponibles (le compte impots.gouv.fr, ameli.fr, l'Identité Numérique La Poste, MobileConnect et moi, msa.fr et Alicem)
- 2. Identifiant /mot de passe connus
- 3. Identification Education nationale (1<sup>ère</sup> connexion) : n°portable
- 4. Réception/validation du code reçu par SMS
- 5. Confirmation du rattachement des enfants
- 6. Accès aux services numériques

La distribution de comptes par l'école ou l'établissement reste également possible pour les parents qui n'auraient pas pu activer leurs comptes.

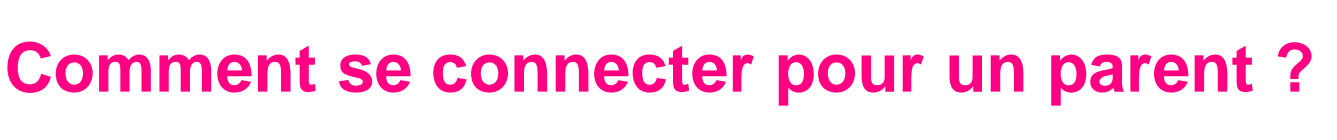

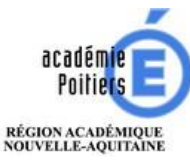

#### CONNEXIONS SUIVANTES : VOUS POUVEZ UTILISER UN IDENTIFIANT EDUCONNECT OU FRANCECONNECT

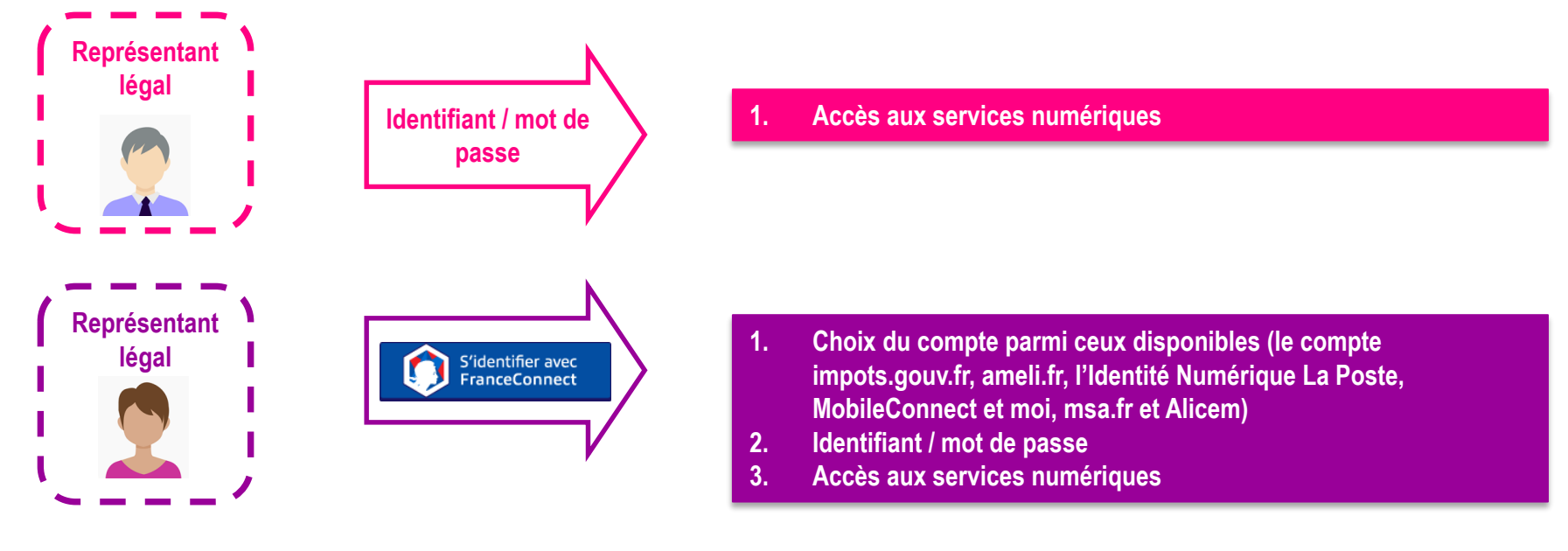

MINISTÈRE DE L'ÉDUCATION

NATIONALE, DE LA JEUNESSE ET DES SPORTS

Liberté Égelité

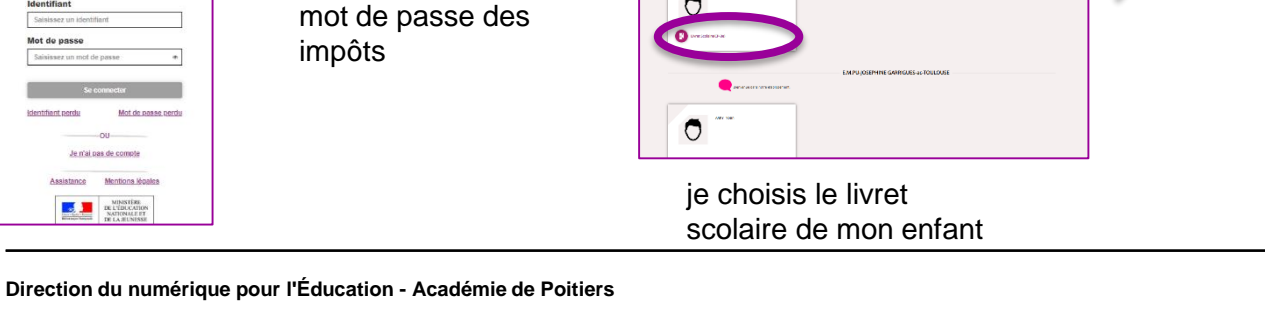

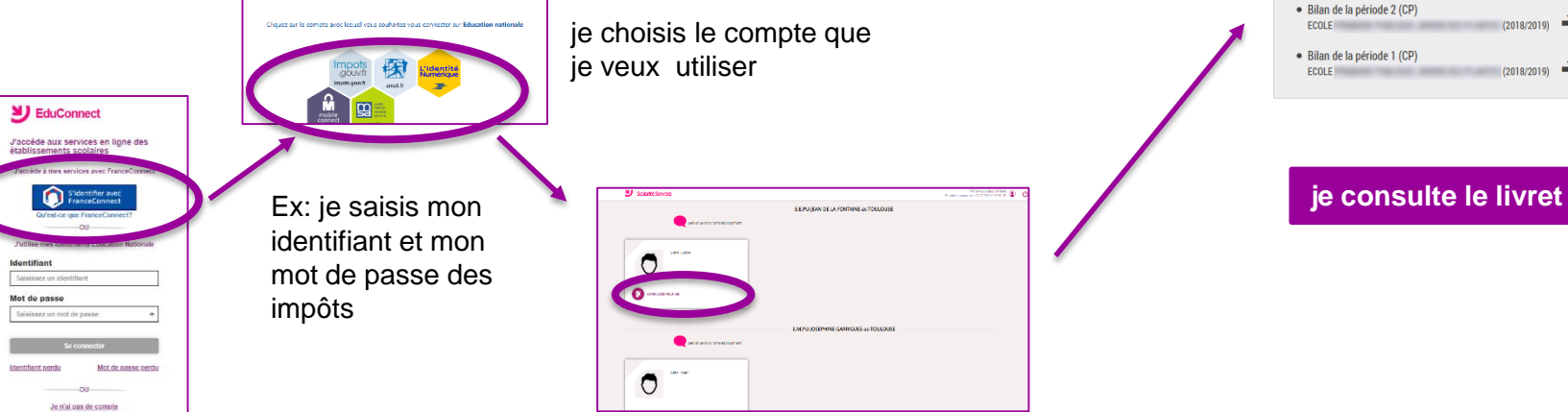

teleservices.education.gouv.fr

MINITED DELEMENTED DELEMENTED DELEMENTED

#### En tant que parent,

. MINISTÈRE DE L'ÉDUCATION

Liberté Égalité

NATIONALE, DE LA JEUNESSE ET DES SPORTS

Assistance

je me connecte au portail de l'Éducation Nationale

#### Consulter le livret du CP- 3<sup>e</sup> de mon enfant avec FranceConnect

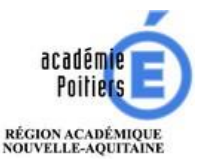

16

Livret Scolaire Unique du CP à la 3ème Livret pour Cycle 2 (CP-CE1-CE2) Bilan de la période 1 (CE1)

ECOLE

(2019/2020)

(2018/2019)

(2018/2019)

01/09/2020

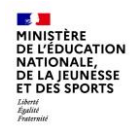

## Consulter le livret du CP- 3<sup>e</sup> de mon enfant avec mon identifiant EduConnect

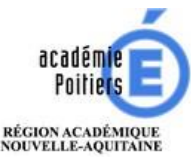

**En tant que parent**, je me connecte au portail de l'Éducation Nationale teleservices.education.gouv.fr

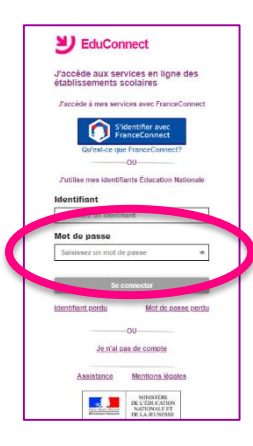

je saisis l'identifiant que l'on m'a attribué et le mot de passe que j'ai créé

| 🕑 SolaktSovios                           |                                     |  |
|------------------------------------------|-------------------------------------|--|
| <b></b>                                  | EEPUJEAN DE LA FONTAINE ac-TOULOUSE |  |
| BL BL                                    |                                     |  |
| en en en en en en en en en en en en en e | EMPO, OSEMINE GARGUES-35-TOULOUSE   |  |
| 0                                        |                                     |  |

je choisis le livret scolaire de mon enfant

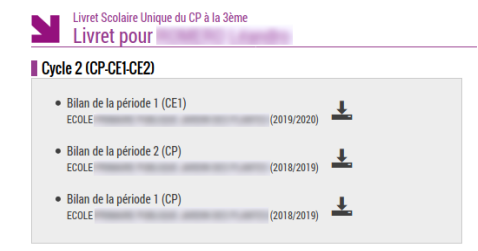

#### je consulte le livret

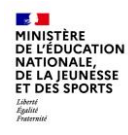

## Faire une demande de bourse avec FranceConnect

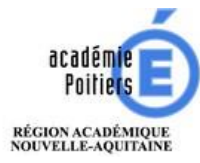

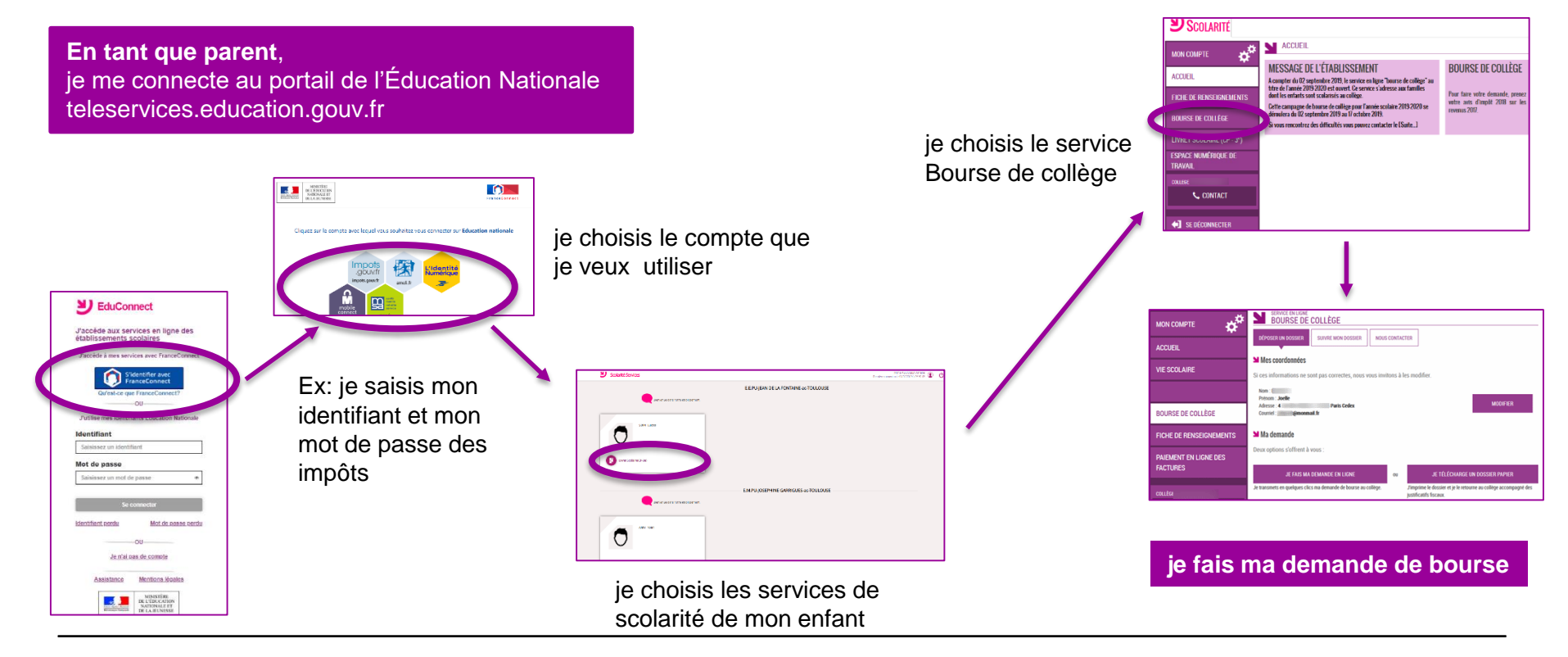

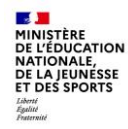

## Faire une demande de bourse avec mon identifiant EduConnect

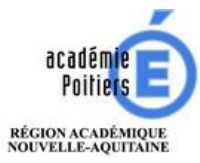

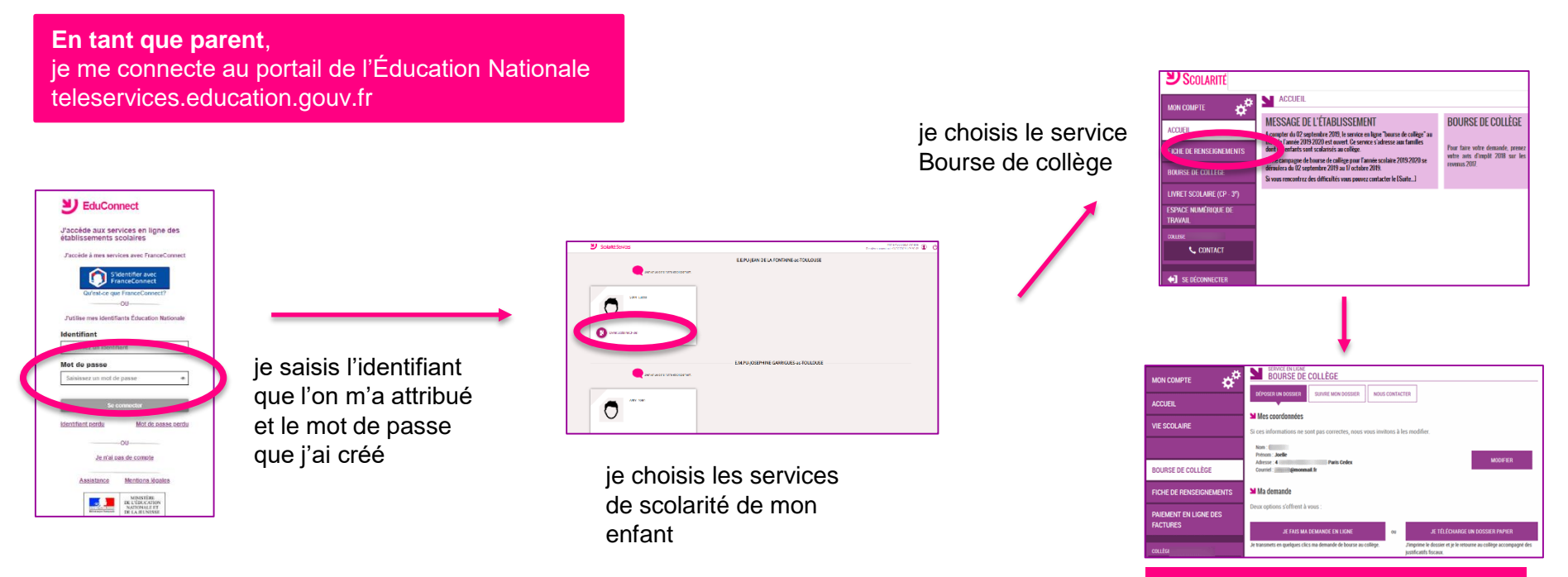

#### je fais ma demande de bourse

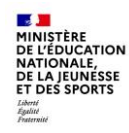

## Accéder à l'ENT collège ou lycée avec FranceConnect

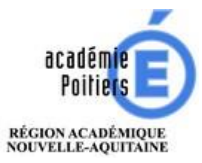

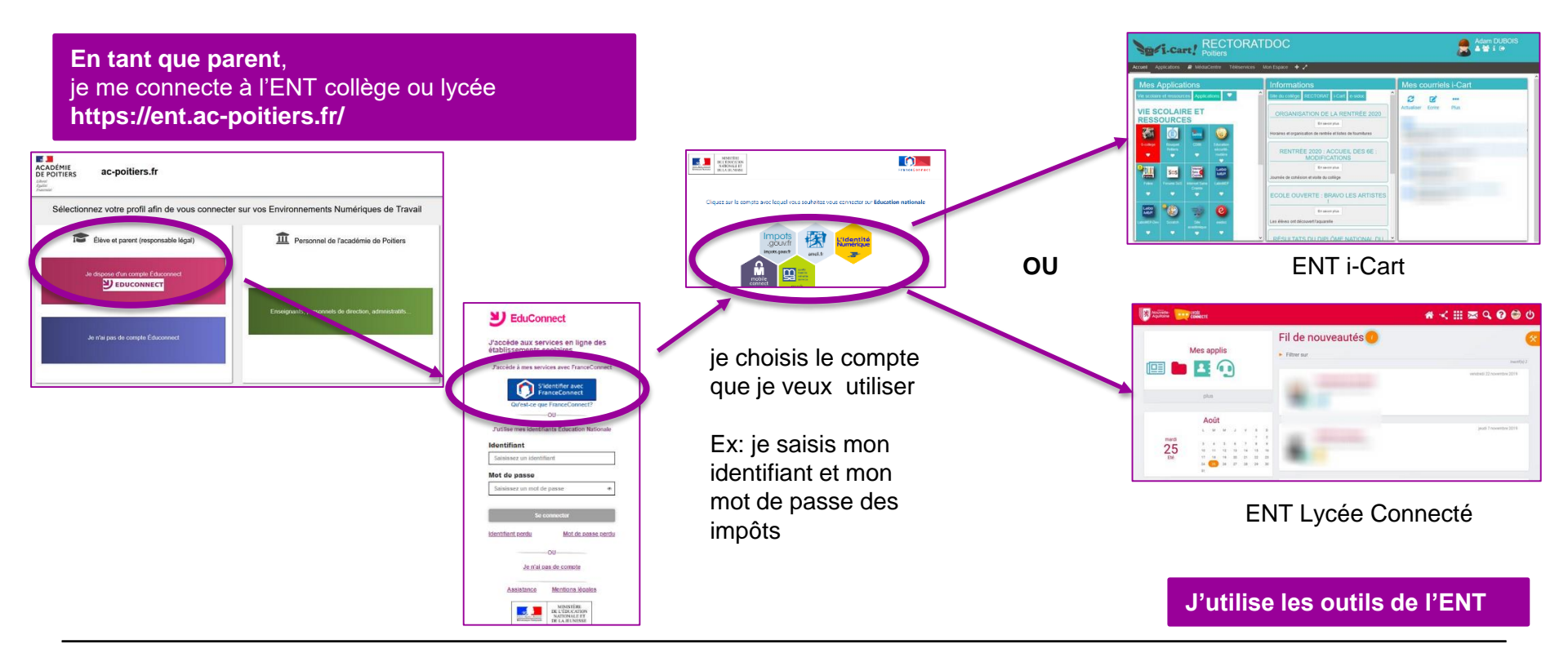

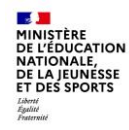

#### Accéder à l'ENT lycée avec FranceConnect

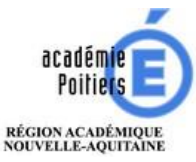

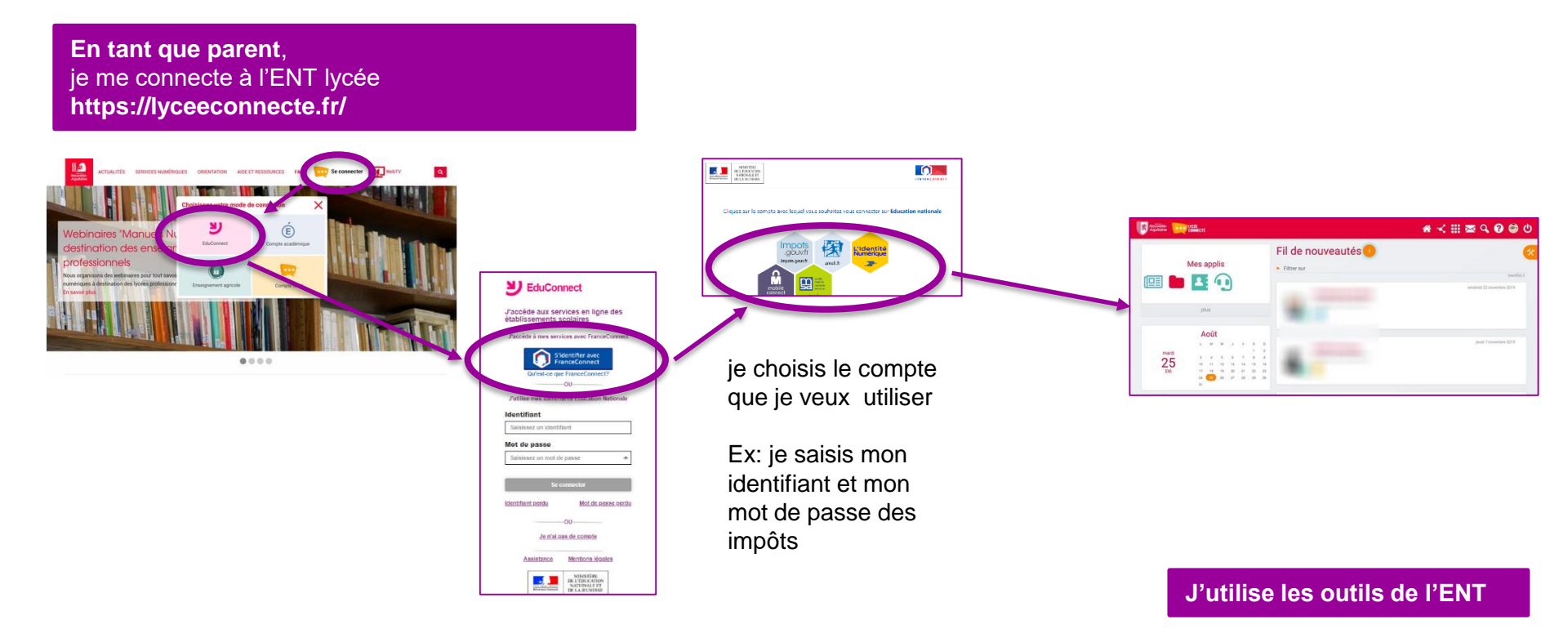

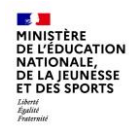

# Accéder à l'ENT collège ou lycée avec mon identifiant EduConnect

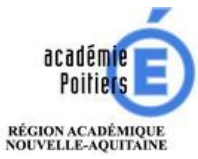

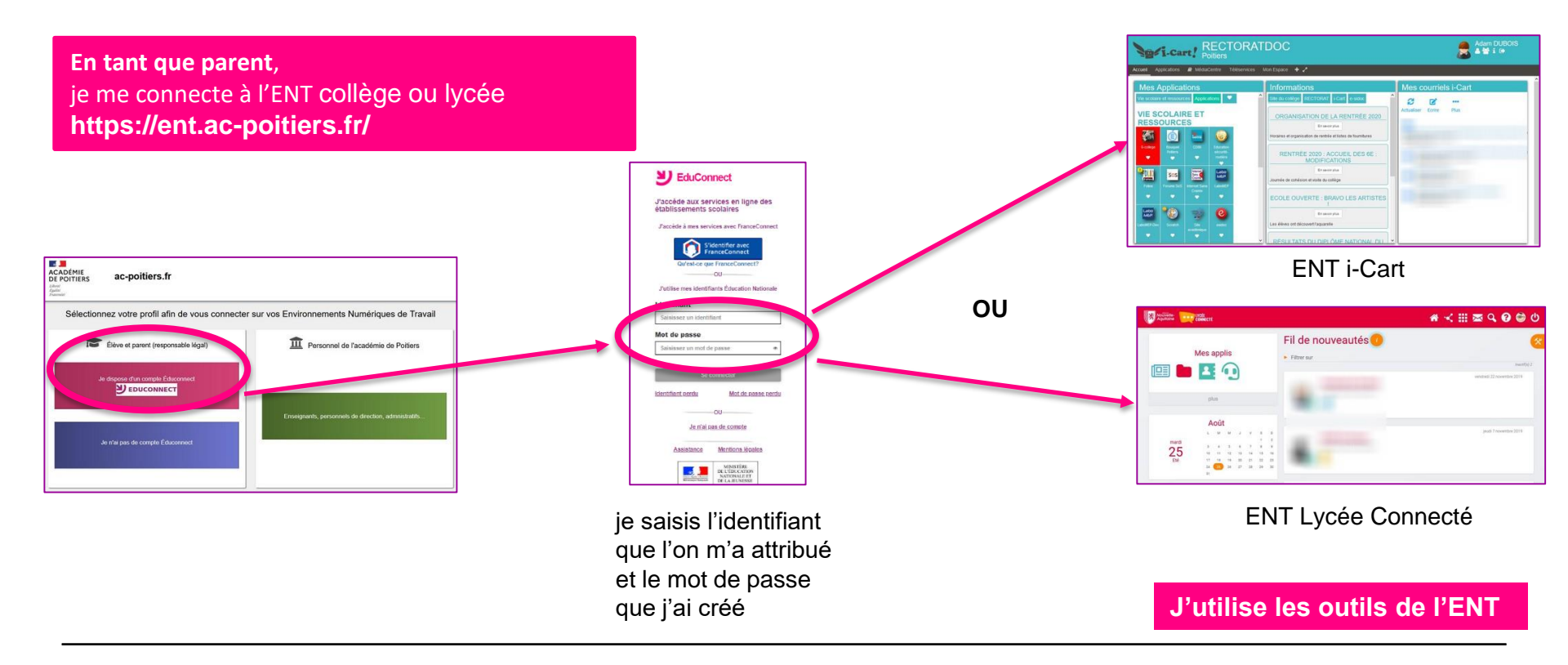

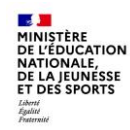

## Accéder à l'ENT lycée avec mon identifiant EduConnect

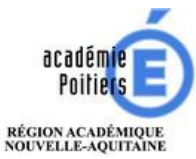

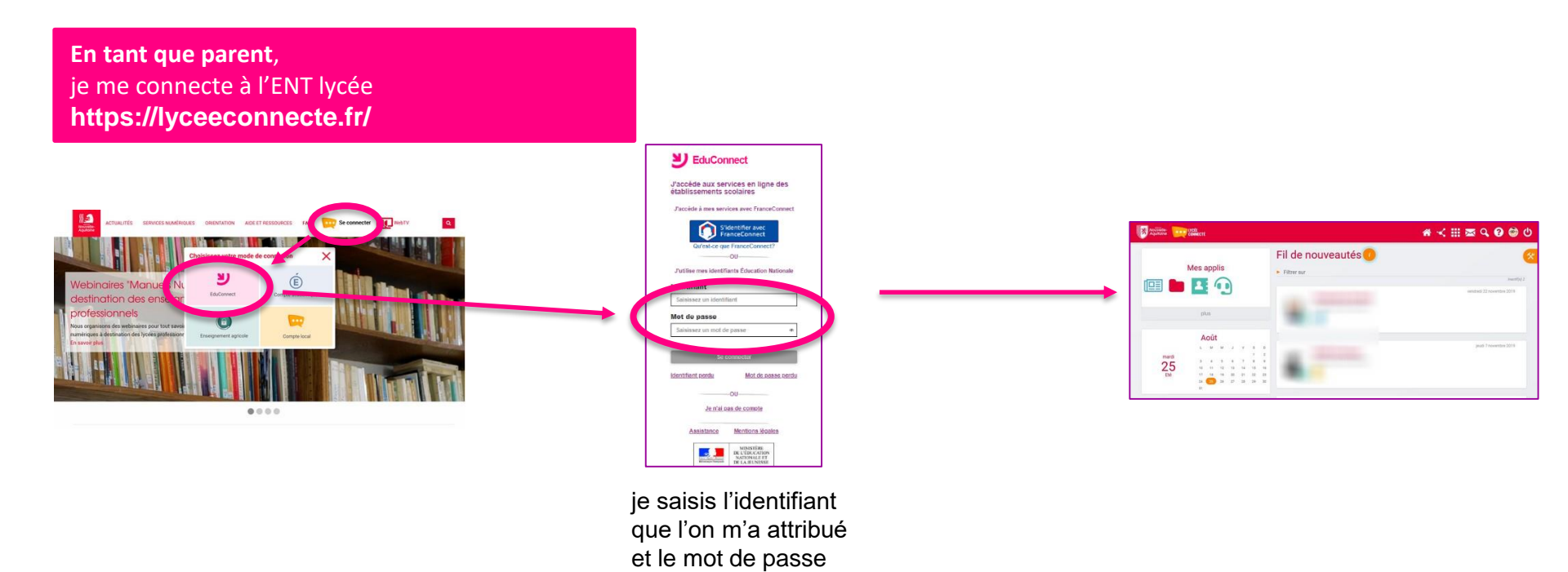

que j'ai créé

#### J'utilise les outils de l'ENT

Direction du numérique pour l'Éducation - Académie de Poitiers

01/09/2020

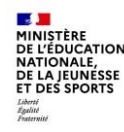

# L'assistance pour les parents

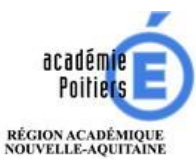

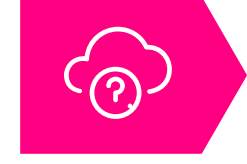

Une FAQ en ligne est accessible à la rentrée sur EduConnect pour aider les parents en cas de difficulté de connexion

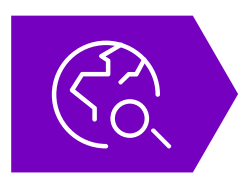

En cas de besoin, les parents peuvent se tourner vers l'assistance académique : une carte interactive est mise à disposition sur EduConnect pour orienter les utilisateurs vers le dispositif d'assistance prévu par l'académie

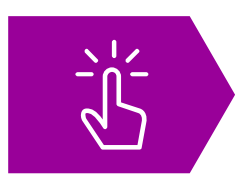

Certaines académies ont mis en place des dispositifs d'assistance particuliers : I formulaires d'assistance en ligne I fiches pratiques